# 通过CLI在交换机上配置MLD监听设置

## 简介

组播是为节省带宽而创建的技术。它通常用于将数据包从一台主机传输到多台主机。为了允许 路由器使用IPv6将组播分发到其端口之一,它们使用一种称为组播侦听程序发现(MLD)的协议 。主机发送MLD加入消息以获取组播流。当路由器在其一个接口处收到MLD加入消息时,它 知道有主机有兴趣加入组播流并将其发送出去。在早期的交换机中,组播流量在所有端口上转 发,即使只有一台主机需要接收它。MLD监听旨在将组播流量限制为仅发往请求主机。

启用MLD监听后,交换机会检测在Ipv6路由器和连接到接口的组播主机之间交换的MLD消息。然后,它维护一个表,该表将Ipv6组播流量转发到需要接收这些流量的端口。

以下配置是配置MLD的先决条件:

1. 通过CLI在交换机上配置虚拟局域网(VLAN)。如需指导,请点击<u>这里</u>。

2. 通过CLI启用网桥组播过滤。如需指导,请点击<u>这里</u>。

**注意:**互联网组管理协议(IGMP)执行与MLD类似的功能,但对于IPv4(迄今为止最常用的互 联网协议)而言。大多数设备都已预配置用于IPv4。若要了解如何通过CLI在交换机上配置 IGMP监听设置,请单击<u>此处</u>

要了解如何在图形用户界面(GUI)上的交换机上配置MLD或IGMP监听,请单击<u>此处</u>。

本文提供有关如何通过命令行界面(CLI)在交换机上配置MLD设置的说明。

# 适用设备

- Sx300系列
- Sx350 系列
- SG350X 系列
- Sx500系列
- Sx550X 系列

## 软件版本

- 1.4.8.06 Sx300、Sx500
- 2.3.5.63 Sx350、SG350X、Sx550X

### 配置MLD监听设置

#### 配置全局MLD设置

步骤1.登录交换机控制台。默认用户名和密码为cisco/cisco。如果已配置新的用户名或密码 ,请改为输入凭证。

**注意:**要了解如何通过SSH或Telnet访问SMB交换机CLI,请单击<u>此处</u>。

注意:命令可能因交换机的确切型号而异。在本例中,SG350X交换机通过Telnet访问。

步骤2.在交换机的特权执行模式下,输入以下命令进入全局配置模式:

SG350X#

步骤3.要在交换机上全局启用MLD监听,请输入以下命令:

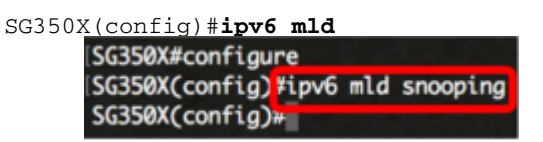

步骤4.(可选)要全局启用MLD监听查询器,请输入以下命令:

SG350X(config)#ipv6 mld

| SG350X#configure    |     |          |         |
|---------------------|-----|----------|---------|
| SG350X(config)#ipv6 | mld | snoonina |         |
| SG350X(config)#ipv6 | mld | snooping | querier |
| SG350X(config)#     |     |          |         |

现在,您应该已成功配置交换机上的全局MLD监听设置。

#### 在VLAN上配置MLD监听设置

步骤1.要在特定VLAN上启用MLD监听,请输入以下命令:

SG350X(config)#ipv6 mldvlan [vlan-id]

• vlan-id — 指定VLAN ID值。范围从1到4094。

SG350X#configure SG350X(config)#ipv6 mld snooping SG350X(config)#ipv6 mld snooping querier SG350X(config)#ipv6 mld snooping vlan 20 SG350X(config)#

注意:在此场景中,正在配置VLAN 20的MLD监听设置。

步骤2.(可选)要允许组播路由器自动获取连接的端口,请输入以下命令:

SG350X(config)#ipv6 mld snooping vlan [vlan-id] mrouter learn pim-dvmrp

| SG350X#configure                 | and the second second second second second second second second second second second second second second second |
|----------------------------------|----------------------------------------------------------------------------------------------------|
| SG350X(config)#ipv6 mld snooping |                                                                                                    |
| SG350X(config)#ipv6 mld snooping | querier                                                                                                    |
| SG350X(config)#inv6 mld snooning | vlan 20                                                                                                    |
| SG350X(config #ipv6 mld snooping | vlan 20 mrouter learn pim-dvmrp                                                                                  |
| SG350X(config)#                  |                                                                                                    |

步骤3.(可选)要在VLAN上启用MLD监听立即离开处理,请输入以下命令:

| SG350X(config)#ipv6 | mld snow  | oping vla | n [vlan- | id] immediate   | leave     |
|---------------------|-----------|-----------|----------|-----------------|-----------|
| SG350X#configur     | 'e        |           |          |                 |           |
| SG350X(config)#     | tipv6 mld | snooping  |          |                 |           |
| SG350X(config)#     | ipv6 mld  | snooping  | querier  |                 |           |
| SG350X(config)#     | ipv6 mld  | snooping  | vlan 20  |                 |           |
| SG350X(config)#     | tinv6 mld | snoonina  | vlan 20  | mrouter learn r | nim-dvmrp |
| SG350X(config)#     | ipv6 mld  | snooping  | vlan 20  | immediate-leave | e .       |
| SG350X(config)#     | 1         |           |          |                 |           |

步骤4.在全局配置模式下,输入以下命令进入VLAN接口配置情景:

SG350X(config)#[vlan-id]

| SG350X#configure                 | a to the second second s |
|----------------------------------|----------------------------------------------------------------------------------------------------|
| SG350X(config)#ipv6 mld snooping | the second second                                                                                                    |
| SG350X(config)#ipv6 mld snooping | querier                                                                                                    |
| SG350X(config)#ipv6 mld snooping | vlan 20                                                                                                    |
| SG350X(config)#ipv6 mld snooping | vlan 20 mrouter learn pim-dvmrp                                                                                                    |
| SG350X(config)#inv6 mld snooping | wlan 20 immediate-leave                                                                                                    |
| SG350X(config)#interface vlan 20 |                                                                                                    |
| SG350X(config-it)#               |                                                                                                    |

步骤5.要配置MLD最后一个成员查询计数器,请输入以下命令:

SG350X(config-if) #ipv6 mld last-member-query-count [count]

count — 在收到指示休假的消息时发送组或组源特定查询的次数。范围是1到7。

| d∨mrp |
|-------|
|       |
|       |
|       |
|       |
|       |

注意:在本例中,最后一个成员查询计数器设置为3。

步骤6.输入exit命令返回"全局配置"模式:

SG350X(config)#exit

```
SG350X(config)#interface vlan 20
SG350X(config-if)#inv6 mld last-member-query-count 3
SG350X(config-if]#exit
SG350X(config)#
```

步骤7.要在特定VLAN上启用MLD监听查询器,请输入以下命令:

SG350X(config)#ipv6 mld snooping vlan [vlan-id] querier [SG350X(config)#interface vlan 20 [SG350X(config-if)#ipv6 mld last-member-query-count 3 [SG350X(config-if)#evit [SG350X(config)#ipv6 mld snooping vlan 20 querier SG350X(config)#]

步骤8.要在特定VLAN上启用MLD监听查询器的MLD查询器选举机制,请输入以下命令:

SG350X(config)#ipv6 mld snooping vlan [vlan-id]

SG350X(config-if)#exit SG350X(config)#ipv6 mld snooping vlan 20 guerier SG350X(config)#ipv6 mld snooping vlan 20 guerier election SG350X(config)#

步骤9.要在特定VLAN上配置MLD监听查询器的MLD版本,请输入以下命令:

SG350X(config)#ipv6 mldvlan [vlan-id][1 | 2] SG350X(config)#ipv6 mld snooping vlan 20 querier SG350X(config)#ipv6 mld snooping vlan 20 querier election SG350X(config)tipv6 mld snooping vlan 20 querier version 2 SG350X(config)# 注意:在本例中,使用版本2。

步骤10.输入exit命令返回特权执行模式:

SG350X(config)#**exit** 

| SG350X#configure                                                 |
|------------------------------------------------------------------|
| SG350X(config)#ipv6 mld snooping                                 |
| SG350X(config)#ipv6 mld snooping querier                         |
| SG350X(config)#ipv6 mld snooping vlan 20                         |
| SG350X(config)#ipv6 mld snooping vlan 20 mrouter learn pim-dvmrp |
| SG350X(config)#ipv6 mld snooping vlan 20 immediate-leave         |
| SG350X(config)#interface vlan 20                                 |
| SG350X(config-if)#ipv6 mld last-member-query-count 3             |
| SG350X(config-if)#exit                                           |
| SG350X(config)#ipv6 mld snooping vlan 20 querier                 |
| SG350X(config)#ipv6 mld snooping vlan 20 querier election        |
| SG350X(config)#ipv6 mld snooping vlan 20 querier version 2       |
| SG350X(config) exit                                              |
| SG350X#                                                          |

现在,您应该已通过CLI成功配置交换机上的MLD监听设置。

#### 显示VLAN上的MLD监听设置

步骤1.要显示特定VLAN的MLD监听配置,请输入以下命令:

SG350X#show ipv6 mld snooping interface [vlan-id]

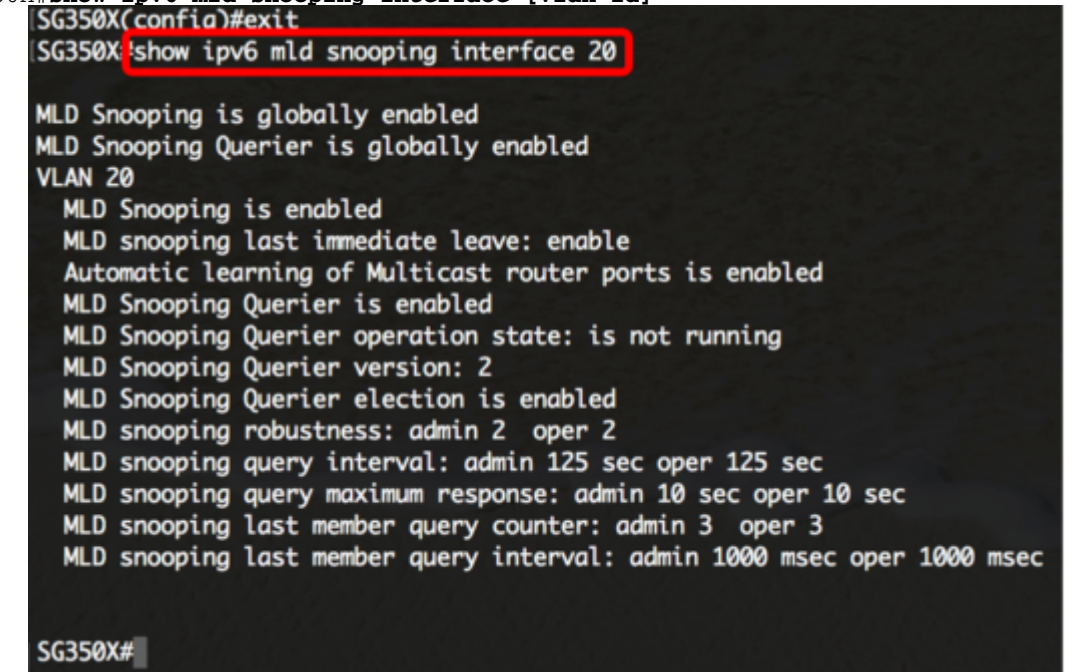

注意:在本示例中,显示VLAN 20的MLD监听设置。

步骤2.(可选)在交换机的特权EXEC模式下,输入以下命令将配置的设置保存到启动配置文件:

```
SG350X#copy running-config startup-config

[SG350X#copy running-config startup-config]

Overwrite file [startup-config].... (Y/N)[N] ?
```

第3步。(可选)出现"Overwrite file [startup-config]....."提示**后,**在键盘上按Y表示"Yes"或

N表示"No"。

[SG350X#copy running-config startup-config Overwrite file [startup-config].... (Y/N)[N] ?Y 22-Sep-2017 04:09:18 %LUPY-1-FILELPT: Files Lopy - source URL running-config des tination URL flash://system/configuration/startup-config 22-Sep-2017 04:09:20 %COPY-N-TRAP: The copy operation was completed successfully SG350X#

现在,您应该已通过CLI在交换机的VLAN上显示MLD设置。